## Présentation des ressources numériques

Retrouvez toutes les ressources en ligne sur **mes-ressources-pedagogiques.editionsretz.com** (voir page 2 de couverture).

Connectez-vous avec votre identifiant Retz puis saisissez votre clé d'activation personnelle (page 2 de couverture).

Toutes les ressources nécessaires à la mise en œuvre des activités et organisées par séquence sont proposées. Toutes les séquences sont regroupées, de même que les mémos.

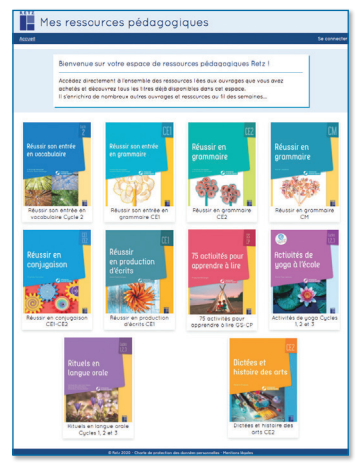

Cliquer sur le logo pour accéder au site des Éditions Retz.

Cliquer sur le domaine souhaité pour accéder aux ressources associées.

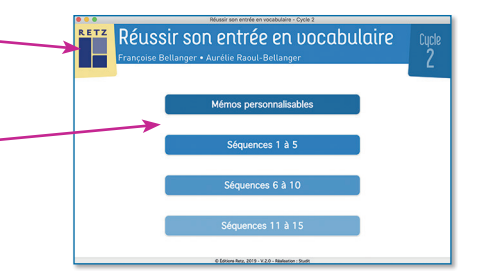

Cliquer sur le bandeau supérieur pour retourner à l'écran d'accueil. Le nom du domaine sélectionné s'affiche en jaune. Cliquer sur les autres boutons pour accéder directement aux mémos ou aux autres séquences, sans repasser par l'écran d'accueil.

La liste des séquences s'affiche dans la partie droite de l'écran.

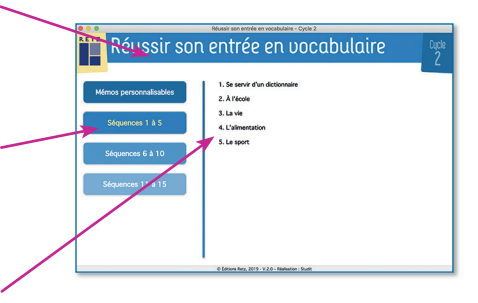

## Afficher les fichiers

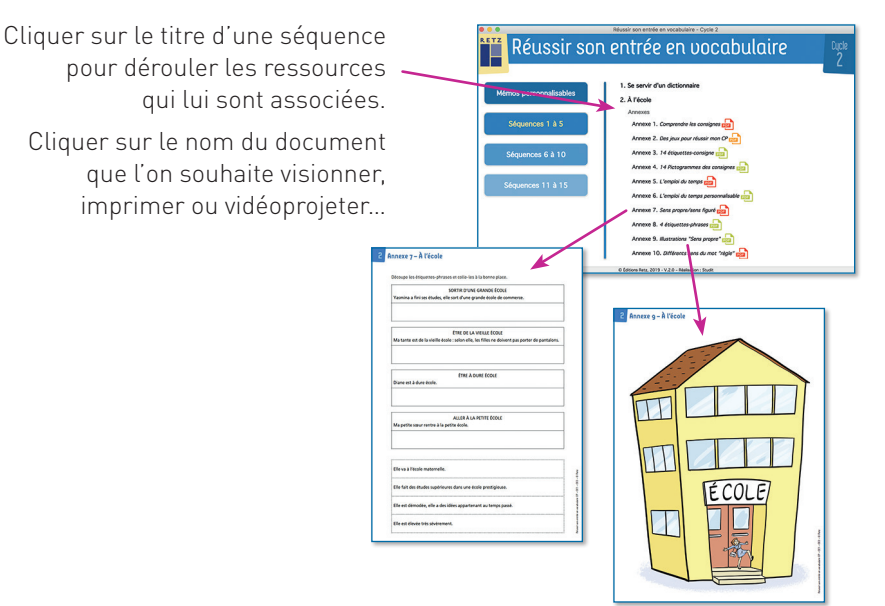

... le document s'affiche dans une nouvelle fenêtre.

Le logiciel automatiquement utilisé pour cet affichage (Adobe Reader, Aperçu...) permet d'agir sur le document : zoom, rotation, impression...

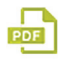

matériel collectif

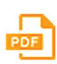

document à imprimer ou à afficher

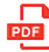

matériel individuel

mémo personnalisable

## **Configurations requises**

PC : Windows 7, 8, 10 Mac : IOS 10.6, 10.7, 10.8, 10.9, 10.10, 10.11, 10.12, 10.13, 10.14 Linux : Ubuntu 16.04 – 64 bits Acrobat Reader Internet Explorer, Firefox, Chrome, Safari, Opera toutes versions Flash player 11

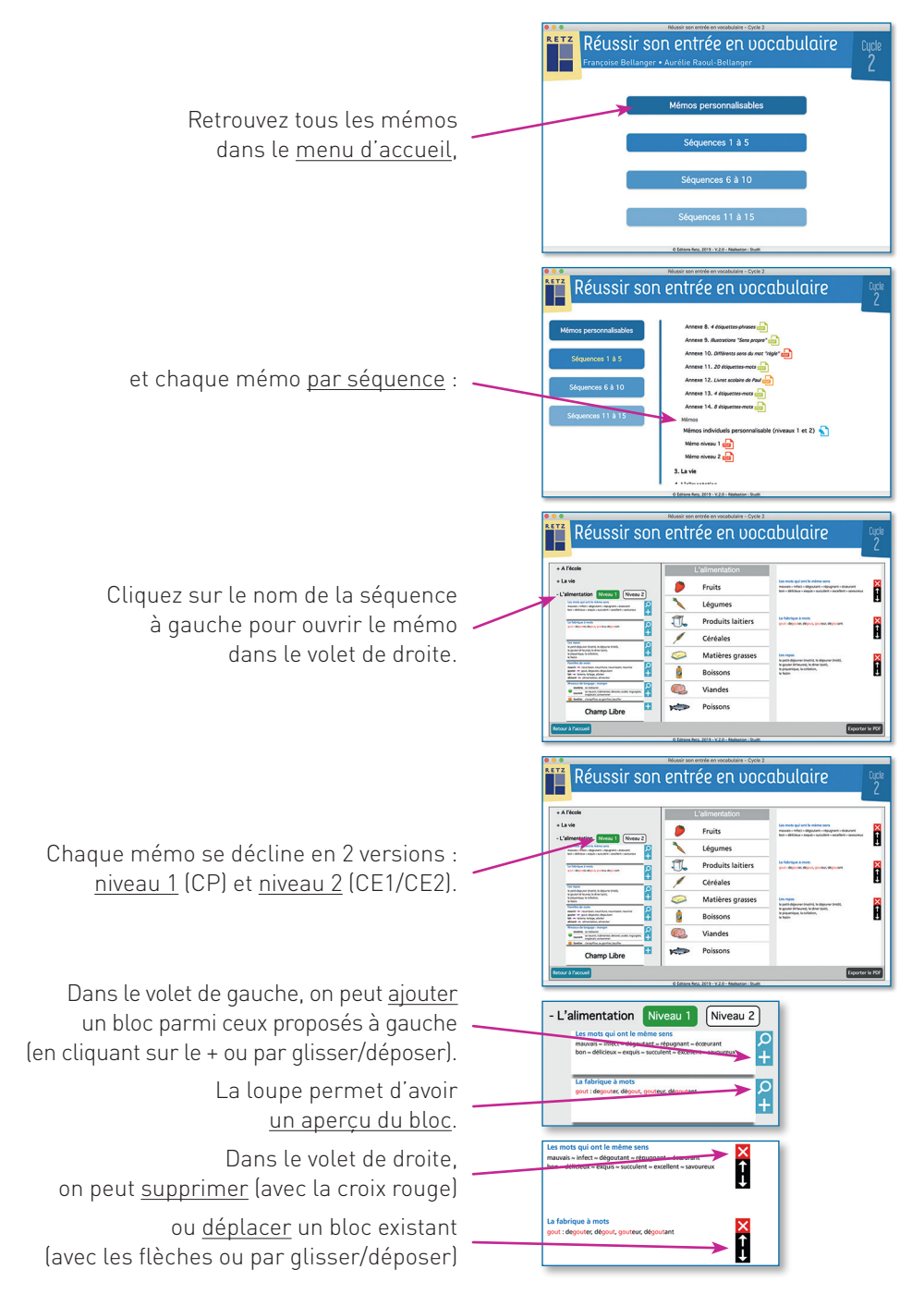

## Mode d'emploi des mémos personnalisables

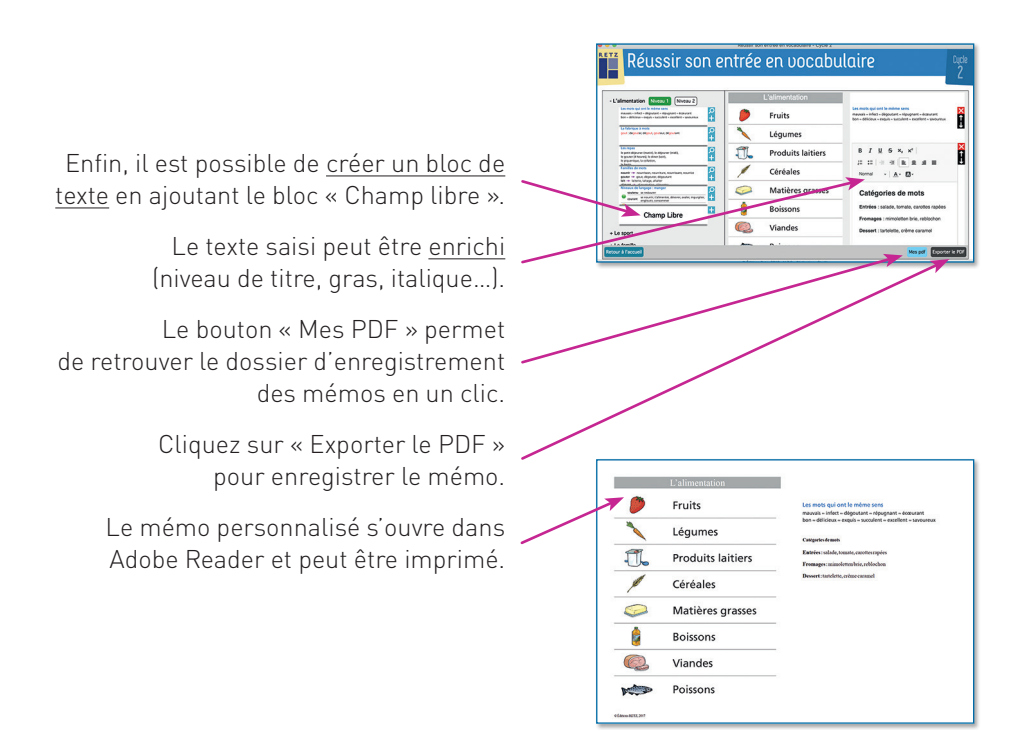

N° de projet : 10270366 – Dépôt légal : janvier 2021 Achevé d'imprimer en France en janvier 2021 sur les presses de Chirat.

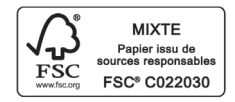